## **HONEY COM**

A.S. DRIGAS Applied Technologies Department NCSR "DEMOKRITOS" Ag. Paraskevi GREECE <u>dr@imm.demokritos.gr</u> <u>http://imm.demokritos.gr</u>

Το Honey Com είναι ένα πρόγραμμα που σας επιτρέπει την επικοινωνία με Audio και Video στο Internet. Σας δίνει τη δυνατότητα να επικοινωνείτε μέχρι και με οκτώ χρήστες ταυτοχρόνως. Άλλες δυνατότητες του προγράμματος είναι η επικοινωνία με τη χρήση κειμένου και η μεταφορά αρχείων.

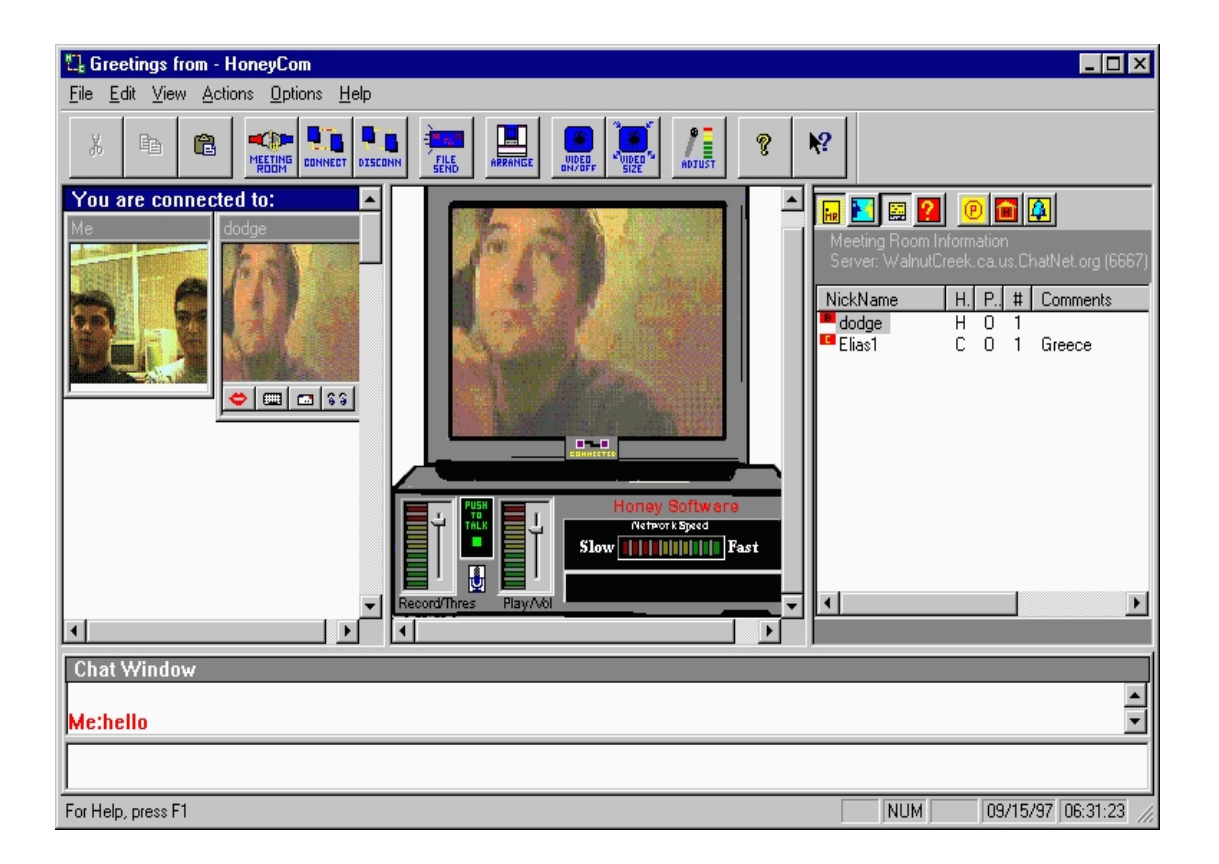

### 1 Απαιτήσεις προγράμματος

Για να τρέξετε αυτό το πρόγραμμα στον υπολογιστή σας θα πρέπει να έχετε τα εξής:

- Έναν επεξεργαστή 486 στα 66 MHz ή Pentium για καλύτερη απόδοση.
- 8 MB RAM ή 16 MB RAM για καλύτερη απόδοση.
- 7 ΜΒ ελεύθερο χώρο στο σκληρό σας δίσκο.
- Λειτουργικό σύστημα Windows 95.
- Κάρτα ήχου και Video συμβατή με τα Windows.
- Μικρόφωνο, ηχεία και VideoCamera.
- Μία ενεργή TCP/IP σύνδεση ή 14.4 Kbps Modem.

### 2 Επικοινωνία με άλλους χρήστες

Στο πρόγραμμα αυτό δεν έχετε τη δυνατότητα της επιλογής κάποιου συγκεκριμένου Server επειδή το πρόγραμμα από μόνο του χρησιμοποιεί το δικό του.

Για να επικοινωνήσετε με άλλους χρήστες θα πρέπει να συνδεθείτε σε κάποιο από τα διαθέσιμα δωμάτια πατώντας το πλήκτρο **Connect** ή επιλέγοντας Connect από το Actions μενού. Το κάθε δωμάτιο έχει τους δικούς του OnLine χρήστες. Μπορείτε να επικοινωνήσετε ταυτόχρονα με Audio και Video μέχρι και με οκτώ χρήστες. Μπορείτε επίσης να χρησιμοποιήσετε για την επικοινωνία σας και το **Chat Window** που βρίσκεται στο κάτω μέρος της κεντρικής οθόνης.

Για να διακόψετε την σύνδεσή σας από κάποιο δωμάτιο επικοινωνίας πατήστε το πλήκτρο **Disconnect** ή επιλέξτε Disconnect από το Actions μενού.

### 3 Στέλνοντας και λαμβάνοντας Video

Για να στείλετε Video στους άλλους χρήστες θα πρέπει πρώτα να καθορίσετε το Video Setup. Με το πλήκτρο Video On/Off μπορείτε να επιτρέψετε ή να απαγορεύσετε την εκπομπή του Video σας. Το ίδιο ισχύει και για τους άλλους χρήστες. Οι εικόνες από όλους τους χρήστες που βρίσκονται σε ένα δωμάτιο (το πολύ οκτώ), θα εμφανιστούν στο αριστερό μέρος της κεντρικής οθόνης.

#### 4 Στέλνοντας και λαμβάνοντας αρχεία

Για να στείλετε ένα αρχείο πατήστε το πλήκτρο File Send ή επιλέξτε File Transfer από το Actions μενού. Διαλέξτε το αρχείο που θέλετε και πατήστε το πλήκτρο Send.

Για να λάβετε κάποιο αρχείο θα πρέπει στο μήνυμα που θα σας εμφανιστεί να πατήσετε το πλήκτρο **OK**.

# 5 Home Page & E-Mail

http://www.honeysw.com support@honeysw.com